## How to Enter Hours When All Leave Has Been Exhausted Due to Pandemic Outbreak

If you are an employee who works 1200+ annual hours, you are eligible for leave benefits such as Paid Leave of Absence and Vacation. If you have exhausted all of your leave hours, use the following how-to instructions to enter your hours to ensure you will be paid up to your normal scheduled hours as approved by the college. Hours must be entered by the "Time Entry Due Date" as shown on the Payroll Calendar.

Navigate to the Electronic Leave System website: https://wilmets.dcsnetlink.com/login.asp

| LECTICAL COLLEGE<br>TOday is Monday, March 22 | 3, 2020        |                  |      |          | MID-STA                     | TE<br>E G E                  |                  | WITC | WISCONSIN<br>INDIANHEAD<br>TECHNICAL<br>COLLEGE |
|-----------------------------------------------|----------------|------------------|------|----------|-----------------------------|------------------------------|------------------|------|-------------------------------------------------|
|                                               | Employee ID #: |                  |      |          |                             | Employe                      | ee ID #:         |      |                                                 |
|                                               | Password:      |                  |      |          |                             | College:                     | Select a College | ~    |                                                 |
|                                               | College:       | Select a College | ~    |          |                             |                              | Email Password   |      |                                                 |
|                                               |                | Login            |      |          |                             |                              |                  |      |                                                 |
|                                               |                |                  |      |          | Test My Browser             |                              |                  |      |                                                 |
| Need help? Contact the help desk at:          |                |                  |      |          |                             |                              |                  |      |                                                 |
|                                               |                |                  |      | Internal | External                    | Website                      |                  |      |                                                 |
|                                               |                |                  | LTC  | 1767     | 920-693-1767                | https://Helpdesk.gotoltc.edu |                  |      |                                                 |
|                                               |                |                  | MSTC | 5555     | 877-469-6782 (877-4MY-MSTC) | www.mstc.edu/support         |                  |      |                                                 |
|                                               |                |                  | WITC | 1111     | 715-475-1111                | https://myhelp.witc.edu      |                  |      |                                                 |
|                                               |                |                  |      |          |                             |                              |                  |      |                                                 |

- 1. Enter your Employee ID#.
- 2. Enter your **Password.**

If you forgot your password, fill in the 'Email Password' section. An e-mail will be sent to your staff e-mail.

- 3. Select Lakeshore Technical College from the dropdown box on the College button.
- 4. Click on Login.

1. To enter leave, click the Leave Entry link.

| 🔇 Back 🔹 🜍 🔹 📓 🏠 🔎                                         | Search 🤺 Favorites 🕢 🍰 🗧                                | 🎍 🖸 • 🔜 🎇 🐼 🚳                                           |                                                                   |                                    |
|------------------------------------------------------------|---------------------------------------------------------|---------------------------------------------------------|-------------------------------------------------------------------|------------------------------------|
| Address 🕘 https://wilmetstest.dcsnetlink.com/menu          | J.asp                                                   |                                                         |                                                                   | 🖌 🄁 Go 🛛 Links                     |
| LAKESHORE<br>TECHNICAL COLLEGE                             | 7                                                       | TECHNICAL COLLEGE<br>Learning For Life                  | The second second                                                 | ATTIVE ACCURATE                    |
| Thursday, May 25, 2006 10:02:11 AM                         |                                                         | Test<br>Current Payroll                                 | System Mo                                                         | de: Time Entry                     |
| Bush, George<br>300 President Court<br>Cleveland, WI 53015 | Lakeshore Technical Col<br>testing@gotoltc.edu          | lege                                                    | Access Level:<br>Expected Payroll Date:<br>Time Worked Thru Date: | Employee<br>6/15/2006<br>5/31/2006 |
| Miscellaneous<br>Logout<br>Password                        | Time Worked<br>Current Entry<br>Future Entry<br>History | Leave<br>Leave Entry<br>Leave Balances<br>Leave History | Travel/Oth<br>Travel/Oth Reimt<br>Travel/Oth Histor               | <u>7</u>                           |
| Miscellaneous 💌                                            | Time Worked 💌                                           | Leave 💌                                                 | Travel/Oth                                                        | •                                  |
|                                                            |                                                         |                                                         |                                                                   |                                    |

2. Click the **OK** button.

| Back 🔹 🕥 - 🖹 🖻 🏠 🔎 Search                                  | 🛧 Favorites 🤣 🔗 • 🌺 🔯 • 🛄 🎇 🐼                              |                                                                   |                                    |
|------------------------------------------------------------|------------------------------------------------------------|-------------------------------------------------------------------|------------------------------------|
| dress 💰 https://wilmetstest.dcsnetlink.com/leaveheade      | rs.asp                                                     |                                                                   | 💌 🔁 Go 👘 Lir                       |
| LAKESHORE<br>TECHNICAL COLLEGE                             | <b>Mid-State</b><br>TECHNICAL COLLEGE<br>Learning For Life | THE RANK                                                          | VE JOURNES                         |
| Thursday, May 25, 2006 10:05:52 AM                         | Current Payroll                                            | System Mode:                                                      | Time Entry                         |
| Bush, George<br>300 President Court<br>Cleveland, WI 53015 | Lakeshore Technical College<br>testing@gotoltc.edu         | Access Level:<br>Expected Payroll Date:<br>Time Worked Thru Date: | Employee<br>6/15/2006<br>5/31/2006 |
|                                                            | Add New Leave Entry For: Bush, George (12030810)           |                                                                   |                                    |
| Miscellaneous 💌                                            | Time Worked 💙                                              | Travel/Oth 🗸                                                      |                                    |
|                                                            |                                                            |                                                                   |                                    |
|                                                            |                                                            |                                                                   |                                    |

How to Enter Hours When All Leave Has Been Exhausted – Due to Pandemic Outbreak 03/21/2020

| 🊈 https://wilme                 | tstest.dcsnetlii               | ık.com - Leave Entry - Microsoft Inter                             | net Expl | prer        |                            |          |  |  |
|---------------------------------|--------------------------------|--------------------------------------------------------------------|----------|-------------|----------------------------|----------|--|--|
| Employee<br>Current Pa          | : Bush, Georg<br>aycheck Date: | e<br>7/15/2006                                                     |          |             |                            | -        |  |  |
| Seq# Day                        | Date                           | Leave Type:                                                        | Hours    | Comments    | Total Hrs <sup>Super</sup> |          |  |  |
| 3 Wed                           | 5/10/2006                      | Select a Leave Type                                                |          |             |                            |          |  |  |
| 4                               |                                | Select a Leave Type                                                |          |             |                            |          |  |  |
| 5                               |                                | Comp Time Earn Time & Half (L7Z)                                   |          |             |                            |          |  |  |
| 6                               |                                | Compensatory Time (L7C)                                            |          |             |                            |          |  |  |
| 7                               |                                | Jury Duty Other Paid Leave (L7J)                                   |          |             |                            |          |  |  |
| 8                               |                                | Non Contract or Non Scheduled (L7N)<br>Paid Leave of Absence (L7P) |          |             |                            |          |  |  |
| 9                               |                                | Personal Leave (L7R)                                               |          |             |                            |          |  |  |
| 10                              |                                | Vacation (L7V)<br>Without Pay (L7W)                                |          |             |                            |          |  |  |
| 11                              |                                | Select a Leave Type                                                |          |             |                            |          |  |  |
| 12                              |                                | Select a Leave Type                                                |          |             |                            |          |  |  |
| 13                              |                                | Select a Leave Type                                                |          |             |                            |          |  |  |
| 14                              |                                | Select a Leave Type                                                |          |             |                            |          |  |  |
| Supervisor: Select a Supervisor |                                |                                                                    |          |             |                            |          |  |  |
|                                 |                                | Total Pending:                                                     |          |             |                            |          |  |  |
|                                 |                                | Save and Close                                                     | Reset    | Values      |                            |          |  |  |
|                                 |                                |                                                                    |          |             |                            |          |  |  |
|                                 |                                |                                                                    |          |             | 0                          | <b>_</b> |  |  |
| Cone Done                       |                                |                                                                    |          | ] ] 🞑 ] ] ] | 😑   🌝 Internet             | 11.      |  |  |

- 1. Enter the leave date. Format for current year is -In date filed enter 3/23 and tab out; Mon 3/23/2020 will be displayed
- 2. Select the leave type from the dropdown list. Jury Duty or Other Paid Leave (L7J)
- Enter the hours of leave taken.
  Support Staff ¼ hour increments Managers – hour increments
- 4. Enter in the Comment: "NO WORK COVID-19".
- 5. Select the appropriate supervisor in the dropdown list.
- 6. Click the **Save and Close** button.

Note: For every change in date, you will need to enter in a new row.